| Kurulum (Windows)                                              |   |
|----------------------------------------------------------------|---|
| 1. StarBoard Software Kurulumu                                 | 4 |
| 1.1 Sistem Gereksinimleri                                      | 4 |
| 1.2 Kurulumu Başlatma                                          | 5 |
| 1.3 Windows Media Encoder Kurulumu (Yalnızca Windows XP/Vista) | 6 |
| 1.4 Kurulumu Sonlandırma                                       | 6 |
| 1.5 StarBoard Software'i Başlatma                              | 7 |

### Kurulum (Windows)

#### Neye ihtiyacınız var?

- StarBoard Software Kurulum CD'si
- Yazılımın kurulacağı bilgisayar

#### Buraya Dikkat!

 StarBoard Software'l yüklemek/kaldırmak için yönetici olarak oturum açın

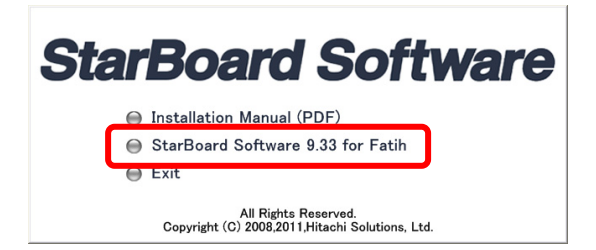

StarBoard Software CD'sini CD sürücüsüne takın. Kurulum Sihirbazı otomatik olarak başlar. Eğer Kurulum Sihirbazı otomatik olarak başlamazsa, CD üzerinden çalıştırmak (setup.exe) için Windows Gezgini ile göz atıp bulun.

[StarBoard Software 9.33 for Fatih] öğesine tıkladığınızda StarBoard Software Bilgisayara yüklenecektir.

## 1. StarBoard Software Kurulumu

### 1.1 Sistem Gereksinimleri

**İşlemci:** Intel Pentium 4 1.8GHz veya daha hızlı Boş sabit disk alanı: 600 MB veya daha fazla RAM: 1GB veya daha fazla Ekran rengi: 32 bit İşletim Sistemi: Windows XP 32bit / Windows Vista 32bit / Windows 7 32/64bit (en son servis paketi yüklü olmalıdır) (Tablet PC Sürümü ve Sunucu Sürümü desteklenmez) Gereken yazılım: Internet Explorer 6.0/7.0/8.0 (Online yardımı görüntüleme ve İnternette arama işlevi için) PowerPoint 2002/2003/2007/2010 (PowerPoint belgelerini görüntülemek için) Adobe Reader 8.0/9.0/X (PDF belgelerini görüntülemek için) Microsoft DirectX 9.0c / Windows Media Player 9 or above (Film özelliklerini görüntülemek için) Adobe Flash Player 10 (Flash nesneleri için) Diğerleri: CD sürücü Donanım paylaşma özelliği olan ekran kartı (film özellikleri için) (Webcam oynatma ve film özelliği icin)

- DV (Dijital video, DV kamera, D-VHS, vb.)
- DirectShow'u destekleyen Görüntü Alma cihazları (WDM sürücüsüyle)

(Konferans özelliği için) **İşlemci**: Intel Core 2 Duo 2.0GHz veya daha hızlı **Boş sabit disk alanı**: 2GB veya daha fazla **RAM**: 2GB veya daha fazla **Diğer**: TCP/IP 54Mbps veya üzeri

## 1.2 Kurulumu Başlatma

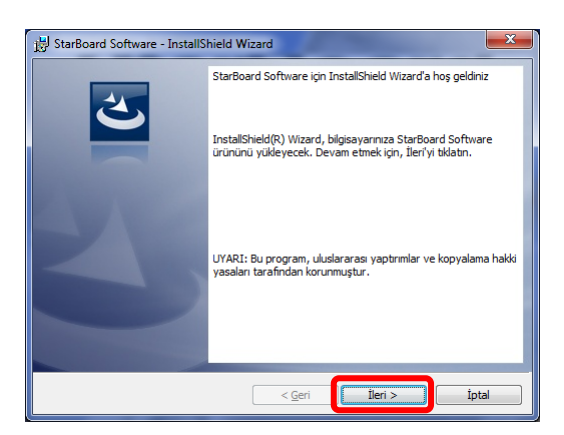

Kurulum başlatma ekranı görüntülenir. [İleri] öğesine tıklayın.

[Önemli Bilgi] ekranı görüntülenir. Bilgileri dikkatlice okuyun ve [İleri] öğesine tıklayın.

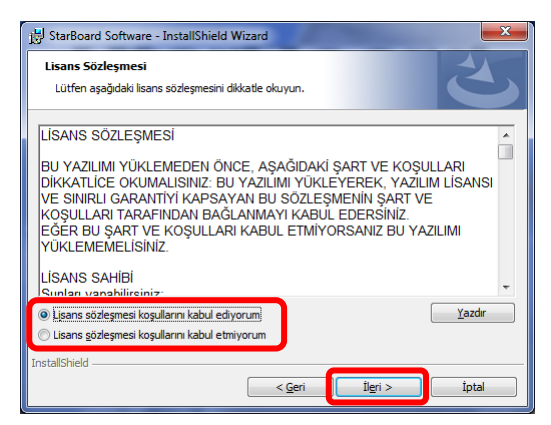

[Lisans Sözleşmesi] ekranı görüntülenir. Yazılım Lisans Sözleşmesini dikkatlice okuyun. Eğer koşulları kabul ediyorsanız [Lisans sözleşmesi koşullarını kabul ediyorum] öğesini seçip [İleri] öğesine tıklayın.

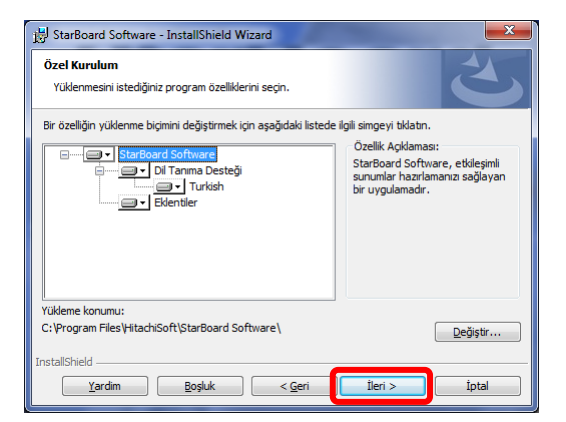

[Özel Kurulum] ekranı görüntülenir. Eğer varsayılan ayarlarla yüklemek istiyorsanız sadece [İleri] öğesine tıklayın.

Eğer ortamınız için yalnızca gerekli modülleri yüklemek ve disk alanından tasarruf etmek istiyorsanız bu ekranda kurulumu özelleştirebilirsiniz. Her öğenin solunda bulunan disk simgesine tıklandığında bir açılır menü görüntülenir.

Ayrıca, yazılımın yükleneceği dizini de değiştirebilirsiniz.

#### StarBoard Software Kurulum Rehberi

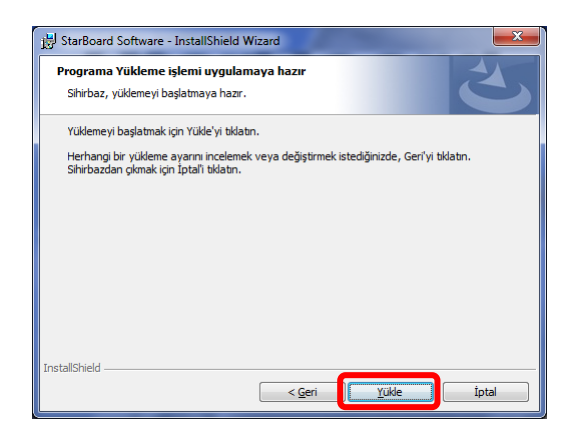

[Programa Yükleme işlemi uygulamaya hazır] ekranı görüntülenir. [Yükle] öğesine tıkladığınızda StarBoard Software kurulumu başlar.

# 1.3 Windows Media Encoder Kurulumu (Yalnızca Windows XP/Vista)

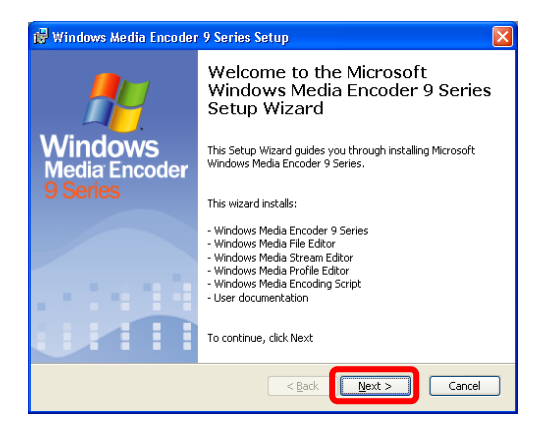

Windows XP/Vista'da Windows Media Encoder kurulum sihirbazı görüntülenir.

[Next] öğesine tıklayıp kurulum talimatlarını takip edin.

# 1.4 Kurulumu Sonlandırma

| StarBoard Software - InstallShield Wizard |                                                                                                    |
|-------------------------------------------|----------------------------------------------------------------------------------------------------|
|                                           | InstallShield Wizard Tamamlandı<br>InstallShield Wizard, StarBoard Software programm başanyla<br>yükledi. Program kullarımadan önce bilgisayarınzı yeniden<br>başlatmalarınz.<br>Hayır, bilgisayarım şimdi yeniden başlatmak istiyorum)<br>Hayır, bilgisayarımı daha sonra yeniden başlatacağım.<br>Sürücüsü içinde kalan herhangi bir dıski veya disketi çıkartın<br>ve kurulumu tamamlamak için Son'u tiklatırı. |
| C <u>G</u> eri Son İptal                  |                                                                                                    |

Kurulumdan sonra, kurulumu sonlandırma ekranı görüntülenir. Bilgisayarınıza bağlı olarak, yeniden başlatmayı onaylama ekranı görüntülenir. Bu durumda StarBoard Software'i başlatmadan önce, bilgisayarınızı yeniden başlattığınızdan emin olun.

## 1.5 StarBoard Software'i Başlatma

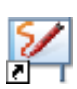

Kurulum tamamlandığında, StarBoard Software Başlat menüsünden başlatılabilir.

[Başlat] → [(Tüm) Programlar] → [StarBoard Software]. Alternatif olarak yazılımı başlatmak için masaüstündeki StarBoard Software simgesini kullanabilirsiniz.

### StarBoard Software nasıl kullanılır

StarBoard Software'in genel kullanımı için StarBoard Software Online Yardıma bakın.

Online Yardıma başvurmak için StarBoard Software'i başlatıp Menü

çubuğundaki araç çubuğundan [Yardım]  $\rightarrow$  [StarBoard Yardım] öğelerini seçin.